# 사용하기 전에

Q.Global Internet Service 는 어떤 서비스인가요?

- Global Internet Service 를 이용하여 해외에서 네이버 클라우드 플랫폼 한국 리전에 접속 시 해외 현지 네트워크 거점까지는 일반 인터넷으로 접속되나 이후에는 네이버 글로벌 전용 인터넷 망을 통해 한국 리전까지 연결되므로 네트워크 품질을 일정한 수준으로 유지할 수 있어 고객의 서비스를 해외 접속자에게 안정적으로 제공할 수 있습니다.
   Q.Global Internet Service 를 이용 가능한 리전은 어디인가요?
- 네트워크 서비스 특성상 Global Internet Service 는 한국 리전에서만 이용 가능합니다. Q.일반 인터넷 회선 이용과 비교해서 Global Internet Service 이용 시 요금은 어떤 차이가 있나요?
- Global Internet Service 이용 시 네이버 글로벌 전용 인터넷 망 이용에 따른 인터넷 아웃바운드 요금만 차이가 있습니다. Q.Global Internet Service 는 어떻게 신청하나요?
- 서비스 > Networking > Global Internet Service 에서 이용 문의하기를 클릭하여 신청를 접수합니다(서비스 특성상, 상품 신청 전 별도의 안내 단계를 두고 있습니다).
- Global Internet Service 신청 후 접수가 완료되면 설정 완료 메일이 발송됩니다.
   Q.Global Internet Service 는 어떻게 이용하나요?
- Global Internet Service 를 이용하기 위해서는 서버, 로드밸런서, 공인 IP 주소 생성 시 "인터넷 회선"을 "글로벌" 타입으로 지정해야 합니다.
- "인터넷 회선"을 "일반" 타입으로 지정한 서버, 로드밸런서, 공인 IP 주소는 네이버 글로벌 전용 인터넷 망이 아닌 일반 인터넷 망을 이용해 통신됩니다.
- Global Internet Service 신청을 하지 않은 경우 서버, 로드밸런서, 공인 IP 생성 시 "인터넷회선" 항목이 노출되지 않습니다.

| < | Networking   Load Balancer | DNS Global Internet Service CDN | Live Transcoder Global CDN                                          |          |
|---|----------------------------|---------------------------------|---------------------------------------------------------------------|----------|
|   |                            | Plat                            | form 2.0 전용<br>ternet Service<br>용자에게 고품질 서비스를 제공할 수 있습니다<br>용 문의하기 |          |
|   | 특징                         | 상세기능                            | 요금                                                                  | 이용안내 [7] |
|   |                            |                                 |                                                                     |          |

#### Global Internet Service 신청하기(1/2)

① Global Internet Service 신청을 위해 이용 문의하기를 클릭합니다.

#### Global Internet Service 신청하기(2/2)

|                     | 군                                                                                                    |
|---------------------|----------------------------------------------------------------------------------------------------|
| 회원 문의 서비스 문의        | 요금 문의 영업 문의 장애신고 기타 문의                                                                                                    |
| 이메일주쇼 (필수)          | 이메일을 입력해 주세요<br>문의하신 내용의 담변은 기입해 주신 메일 주소로 보내드립니다                                                                                                    |
| 휴대폰 번호              | 선택 ~                                                                                                    |
| 문의유형 (필수)           | NETWORKING V Global Internet Service V                                                                                                    |
| 제목 (필수)             | 제목을 입력해 주세요                                                                                                    |
| <b>3</b><br>내용 (필수) | 내용을 입력해 주세요                                                                                                    |
| 자동입력방지 (필수)         | • 개인정보보호를 위해 문의 내용에는 휴대폰 번호 등 개인정보 임력을 지양하여 주시기 바랍니다. 0/5000자<br>아래 이미지를 보이는 대로 임력해 주세요.                                                                                                    |
| 파일첨부                | * 5MB 이하의 파일을 청부하실 수 있습니다.                                                                                                    |
| 약관동의 (필수)           | 네이버비즈니스플랫폼 주식회사에서 제공하는 네이버 클라우드 플랫폼에서는 개인정보의 수집, 이용 등 처리에 있어 아래<br>의 사항을 정보부채에게 안내합니다<br>1. 개인정보의 수집, 이용 목적-br>고객상담, 제품쇼개, 파트너실 요청상담, 컨섬팅 요청상당-br>2, 수집하는 개인정보의<br>항목-br>제품쇼개/서비스이용/기타 문의 시 : 메일 주소, 휴대폰 번호-br>건섬팅/파트너실 요청 시 : 소속회사/근무부서,<br>당당자명, 메일 주소, 휴대폰 번호-br>3. 개인정보의 보유 및 이용기간-br>고객상당 완료시점까지 보유하며, 최장 6개월<br>보관 후 파기합니다.<br>>기재하신 정보는 문의내용에 대한 확인 및 신속하고 정확한 상당 이외의 문적으로 사용되지<br>않습니다. |
|                     | │ 개인정보 수집 및 이용에 동의합니다<br>네이버 클라우드(구,NDrive)에 대한 문의하러 가기                                                                                                    |
|                     |                                                                                                    |

① Global Internet Service 설정 및 완료 메일 발송을 위해 기본 연락처를 입력합니다.

② 문의유형에서 NETWORKING > Global Internet Service 를 선택합니다.

③ 빠른 안내를 위해 내용란에 접속할 해외 지역, 필요 서버 대수 등의 정보를 기입합니다.

④ 기입이 완료되었으면 문의하기를 클릭합니다.

• 접수 후 설정이 완료되면, 기입한 메일을 통해 안내드립니다(회원의 경우 로그인 계정으로 발송됩니다).

### Global Internet Service 이용하기(서버)

서버 생성 시 해당 서버의 Global Internet Service 이용 여부를 선택할 수 있습니다

| < 서버생성 새로운 VM 서버를 생성합니다.        |                                                                           |                 |                |
|---------------------------------|---------------------------------------------------------------------------|-----------------|----------------|
| ✔ 서버 이미지 선택                     | 2) 서버설정                                                                   | 3 인증키 설정        | 4 방화벽 설정       |
|                                 |                                                                           |                 |                |
| 서버 타입과 요금제를 선택하세요. (•필수 입력 사항입니 | Eł.)                                                                      |                 |                |
| 인터넷 회선 • 1                      | ○ 일반 ○ 글로벌 ?                                                              |                 |                |
| 스토리지 중류 *                       | SSD O HDD                                                                 |                 |                |
| 서버타입 *                          | Standard                                                                  | •               |                |
| 요금제 선택 *                        | Q 월요금제 ○ 시간 요금제 월 69,000원 (OS 제외)                                         |                 |                |
| Zone 선택 *                       | USW-1                                                                     | •               |                |
| 서버개수 *                          | 1                                                                         | ~               | 최대 10개         |
| 서버 이름 *                         |                                                                           |                 | 최소 3글자, 최대 30자 |
|                                 | ✓ 입력하신 서버 이름으로 hostname을 설정합니다.                                           |                 |                |
| 반납보호                            | <ul> <li>설정 S 하제</li> <li>반납 보호를 설정하면 실수로 반납하는 사고를 방지할 수 있습니다.</li> </ul> |                 |                |
| 메모                              |                                                                           |                 |                |
|                                 |                                                                           | 0 / 1000 B. tec |                |
| Conine A1EH                     | Shell script sample                                                       | •               |                |
| ار کر میں میں                   | and Bara b Brancha                                                        |                 |                |
|                                 |                                                                           |                 | 2              |
|                                 |                                                                           | < 이전            | 다음 >           |

① 서버 생성 시 인터넷 회선에서 글로벌을 선택합니다.

② 다른 설정이 완료되면 다음 단계로 이동합니다.

### Global Internet Service 이용하기(로드밸런서)

로드밸런서 생성 시 해당 로드밸런서의 Global Internet Service 이용여부를 선택할 수 있습니다

| < 로드 밸런서 생성                                                            |                                                                                                    |                    |
|------------------------------------------------------------------------|----------------------------------------------------------------------------------------------------|--------------------|
| <b>1</b> 25884                                                         | 생성 2 서버주가                                                                                                    | 3) 설정 정보 보기        |
| <b>로드밸런서 생성</b><br>생성할 로드발한서 이름을 입락하고 설정 정보<br>로드밸런서를 성성하시면 로드밸런서 이용 시 | 률 선택해주세요.<br>간과 트래픽 사용량에 따라 요금이 부과됩니다. (* 필수입력 사망입니다.)                                                                                                    |                    |
| 로드밸런서 이름*                                                              | 최소 1월자, 최대 20 <sup>3</sup> )                                                                                                    |                    |
| 네트워크.                                                                  | Private IP Public IP                                                                                                    |                    |
| 에모                                                                     |                                                                                                    |                    |
|                                                                        | 0/1                                                                                                    | 1000 Bytes         |
| 로드밸런서 설정 *                                                             |                                                                                                    | Dress centered 45% |
|                                                                        | HTTP ¥ 80 80 /                                                                                                    | 2 + <del>2</del> 3 |
|                                                                        |                                                                                                    |                    |
|                                                                        |                                                                                                    |                    |
|                                                                        | 로드발린서가 성성되면 지정된 서버 포트로 Health Check를 수명하며 Health Check에 실패한 서버<br>로드발린성 대상에서 제외됩니다.<br>HTTP 서비스의 경우 L7 Health Check란에 콘텐츠의 경로를 입력하면 콘텐츠의 장상 동작 유무를 길<br>Health Check에 실패한 서비는 로드발린상 대상에서 체외됩니다. 입력(00)/somedir/index.html | ite<br>Ite         |
| 인터넷 화선                                                                 | ○ 일반 ○ 글로벌 ?                                                                                                    |                    |
| 로드밸현성 알고리쥼 *                                                           | <ul> <li>Q Round Robin</li> <li>○ Least Connection</li> <li>○ Source IP Hash<br/>SSL 프로토콜을 사용하시는 경우 Source IP Hash 알고리들을 권장합니다.</li> </ul>                                                                                |                    |
|                                                                        |                                                                                                    | 48 > 2             |

① 로드밸런서 생성 시 인터넷 회선에서 글로벌을 선택합니다.

② 다른 설정이 완료되면 다음 단계로 이동합니다.

#### Global Internet Service 이용하기(공인 IP)

공인 IP 신청 시 해당 공인 IP의 Global Internet Service 이용여부를 선택할 수 있습니다.

| Server / Public IP<br>Public IP ③<br>고객이 보유하고 있는 어떤 서버에도 연결될 수 있는 고정된 IP 주소를 제공합니다. |                |                         |                     |  |
|-------------------------------------------------------------------------------------|----------------|-------------------------|---------------------|--|
| + 공인 ₽신청 상품 더 알아보기 쿄 X 다운로                                                          | ○ 새로고침 🗸       |                         |                     |  |
| 서버에 헐당 서버에서 해제 공인 IP 반납                                                             |                |                         |                     |  |
| P주소                                                                                 | 적용서비           |                         | 메모                  |  |
| C 192,168,120,107                                                                   | mslee-w2k16    |                         |                     |  |
| D     192,168,120,56                                                                | compact-jun01  |                         |                     |  |
| 2 192,168,120,128                                                                   | 공인 IP 신청       |                         | ×                   |  |
| 상세정보                                                                                |                |                         |                     |  |
| IP 주소(Instance ID) 192,164                                                          |                | 새로운 공인 IP를 신청합니다.       |                     |  |
| <b>인터넷 회선</b> 일반                                                                    |                |                         | · 피스이션 11:51011 IFL |  |
| 에모 수정                                                                               | 인터넷 최선 • 1 일반  | ○ 글로벌 ?                 | 27 년 박 시 등 년 박 박.   |  |
|                                                                                     | 적용서버선택 * compe | ict-sol                 | •                   |  |
|                                                                                     | NO             |                         |                     |  |
|                                                                                     | -12            |                         |                     |  |
|                                                                                     |                |                         | 0 / 1000 Bytes      |  |
|                                                                                     |                |                         |                     |  |
|                                                                                     |                | ×취소 <mark>~ 확인</mark> 2 |                     |  |

② 다른 설정이 완료되면 확인을 클릭합니다.

③ GIS(Global Internet Service)로 생성된 서버/로드밸런서/공인 IP 주소는 지구본 모양의 아이콘이 붙습니다.

| 서버이름              |
|-------------------|
| $\Delta$ vdss-svr |
| mslee-w2k16       |
| 🛕 🌐 compact-sol   |
| å compact-jun01   |

## 연관 정보 바로가기

아래 가이드에서 연관 정보를 확인할 수 있습니다.

- <u>Global Region 사용 가이드</u>
- <u>서버 생성 가이드</u>
- 로드밸런서 생성 가이드

① 공인 IP 신청 시 인터넷 회선에서 글로벌을 선택합니다.